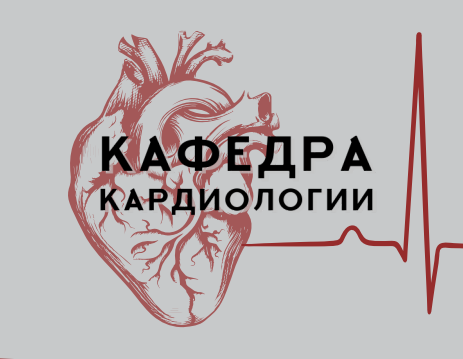

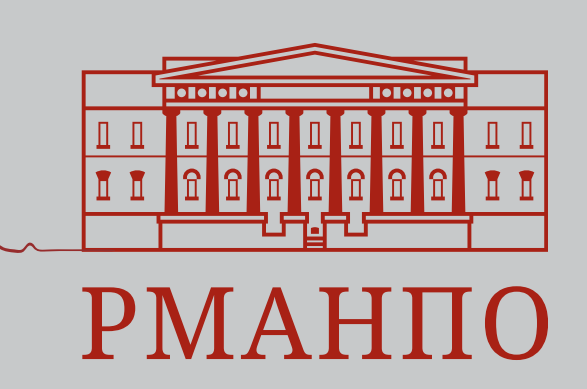

# Как подать заявку?

#### www.edu.rosminzdrav.ru

- 1. Войти в личный кабинет на портале НМО
- 2. Перейти в мой план (справа в углу)
- 3. Добавить элементы (справа в углу)

Найти образовательные элементы

🏦 Программы повышения квалификации 🛛 🚇 🔿

🖞 Образовательные мероприятия

🖵 Интерактивные образовательные модули

🛪 Программы проф. переподготовки

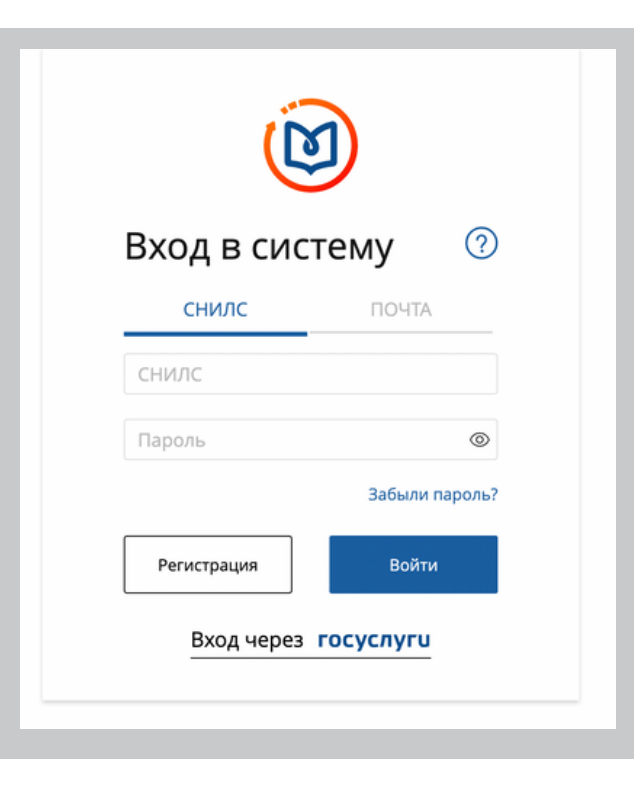

**HMO** 

| Найти по названию:                       | Добавить ключевое слово                                                                                                    | Найти за период:     |
|------------------------------------------|----------------------------------------------------------------------------------------------------|----------------------|
|                                          | Q                                                                                                    | 15.01.2024- <u> </u> |
| Кардиология Разделы Области Регион прове | дения Образовательная организация Основная специальность                                                                                |                      |
|                                          | $ \qquad \qquad \qquad \qquad \qquad \qquad \qquad \qquad \qquad \qquad \qquad \qquad \qquad \qquad \qquad \qquad \qquad \qquad \qquad$ |                      |
|                                          |                                                                                                    |                      |

4. Выбрать Образовательная организация - РМАНПО

- 5. Выбрать Основная специальность кардиология
- 6. Выбрать необходимый цикл с актуальными датами
- 7. Нажать Сформировать заявку (справа внизу страницы)
- 8. Заполнить все необходимые поля, Сформировать
- Скачать и распечатать заявку, подписать у работодателя и поставить печать организации

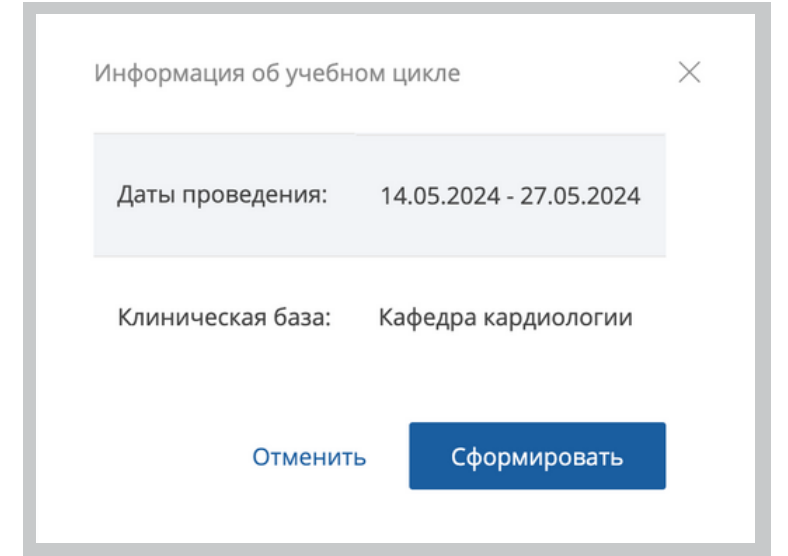

## ΡΜΑΗΠΟ

## www.rmanpo.ru 🔀 rmapocardiology@mail.ru

- Зайти в личный кабинет на сайте РМАНПО - в раздел Профиль
- Загрузить документы (паспорт, снилс, диплом, ординатурадокументы о смене фамилии)\*

| Личный кабинет                                                | РОССИЙСКАЯ МЕДИЦИНСКАЯ АКАДЕМИЯ<br>НЕПРЕРЫВНОГО ПРОФЕССИОНАЛЬНОГО ОБРАЗОВАНИЯ |
|---------------------------------------------------------------|-------------------------------------------------------------------------------|
| Авторизация                                                   |                                                                               |
|                                                               | Ник                                                                           |
| Электронная почта                                             | Общая информация                                                              |
| Пароль                                                        | Профиль<br>Заявки на соучение                                                 |
| Войти                                                         | Мои сканы                                                                     |
| Забыли пароль? Восстановить доступ.                           | Сменить личный кабинет                                                        |
| <u>Переход в старую версию Электронной карточки слушателя</u> | Выход                                                                         |
| Зарегистрироваться в ЛК слушателя (ДПО)                       |                                                                               |

### \*Не забывайте нажимать сохранить данные (внизу)

- 3. Выбрать Подать бюджетную/внебюджетную заявку
- 4. Внести номер заявки, загрузить скан готовой заявки (подписанная с печатью)

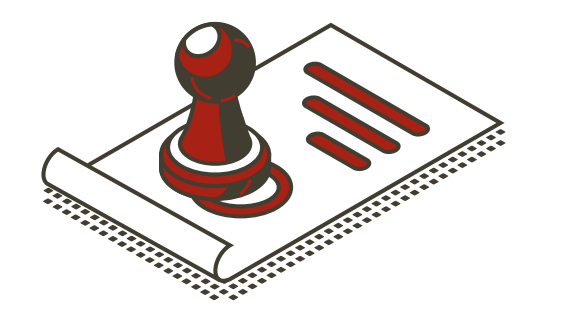

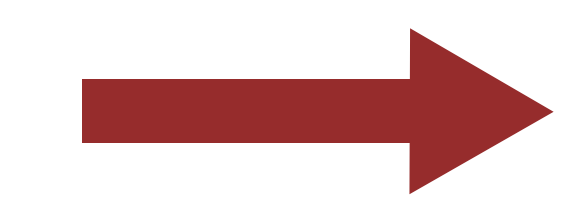

5. Заполнить (РМАНПО,

| я бюджетной/внебюджетной                                                                                                    | і заявки дополнительно приложите скан              |
|----------------------------------------------------------------------------------------------------|----------------------------------------------------|
| вка с места работы или скан трудо                                                                                                    | вой книжки                                         |
| л не выбран 🕞 Выбері                                                                                                    | пефайл                                             |
|                                                                                                    |                                                    |
|                                                                                                    |                                                    |
| одать бюджетную заявку                                                                                                    |                                                    |
| Des Granuer V                                                                                                    |                                                    |
| для оюджетной заявкя обяз                                                                                                    | ельно приложите скан и укажите номера заявки       |
| аявка с портала НМирО (скан-коп                                                                                                    | ия)                                                |
| Раил не выоран                                                                                                    | epute файл                                         |
| decomplete com, e debrare ben/363                                                                                                    |                                                    |
| номер заявки                                                                                                    |                                                    |
| 0080810-2024                                                                                                    |                                                    |
| ля того чтобы найти программ<br>1. Задать <b>Фильтр для поиска</b><br>2. Нажать кнопку <b>Найти прог</b>                                                                                                    | у обучения необходимо:<br>программы<br>замму       |
| ля того чтобы найти программ<br>1. Задать <b>Фильтр для поиска</b><br>2. Нажать кнопку <b>Найти прог</b><br>Фильтры для поиска програм                                                                                                    | у обучения необходимо:<br>программы<br>рамму<br>Мы |
| ля того чтобы найти программ<br>1. Задать <b>Фильтр для поиска</b><br>2. Нажать кнопку <b>Найти прог</b><br>Фильтры для поиска програм                                                                                                    | у обучения необходимо:<br>программы<br>рамму<br>Мы |
| ия того чтобы найти программ<br>1. Задать Фильтр для поиска<br>2. Нажать кнопку Найти прогр<br>Фильтры для поиска програм<br>Академия или филиал<br>РМАНПО                                                                                           | у обучения необходимо:<br>программы<br>замму<br>мы |
| ля того чтобы найти программ<br>1. Задать <b>Фильтр для поиска</b><br>2. Нажать кнопку <b>Найти прог</b><br>Фильтры для поиска програм<br>Академия или филиал<br>РМАНПО                                                                              | у обучения необходимо:<br>программы<br>рамму<br>мы |
| ля того чтобы найти программ<br>1. Задать Фильтр для поиска<br>2. Нажать кнопку Найти прогр<br>Фильтры для поиска програм<br>Академия или филиал<br>РМАНПО<br>Кафедра                                                                                | у обучения необходимо:<br>программы<br>замму<br>мы |
| ля того чтобы найти программ<br>1. Задать <b>Фильтр для поиска</b><br>2. Нажать кнопку <b>Найти прогр</b><br>Фильтры для поиска програм<br>Академия или филиал<br>РМАНПО<br>Кафедра<br>Кафедра кардиологии                                           | у обучения необходимо:<br>программы<br>рамму<br>мы |
| ля того чтобы найти программ<br>1. Задать Фильтр для поиска<br>2. Нажать кнопку Найти програм<br>Фильтры для поиска програм<br>Академия или филиал<br>РМАНПО<br>Кафедра<br>Кафедра кардиологии<br>Длительность                                       | у обучения необходимо:<br>программы<br>замму<br>МЫ |
| ля того чтобы найти программ<br>1. Задать <b>Фильтр для поиска</b><br>2. Нажать кнопку <b>Найти прог</b><br>Фильтры для поиска програм<br>Академия или филиал<br>РМАНПО<br>Кафедра<br>Кафедра кардиологии<br>Длительность<br>36                      | у обучения необходимо:<br>программы<br>рамму<br>МЫ |
| ля того чтобы найти программ<br>1. Задать <b>Фильтр для поиска</b><br>2. Нажать кнопку <b>Найти прог</b><br>Фильтры для поиска програм<br>Академия или филиал<br>РМАНПО<br>Кафедра<br>Кафедра кардиологии<br>Длительность<br>36<br>Вид обучения      | у обучения необходимо:<br>программы<br>замму<br>мы |
| ля того чтобы найти программ<br>1. Задать Фильтр для поиска<br>2. Нажать кнопку Найти програм<br>Фильтры для поиска програм<br>Академия или филиал<br>РМАНПО<br>Кафедра<br>Кафедра кардиологии<br>Длительность<br>36<br>Вид обучения                 | у обучения необходимо:<br>программы<br>замму<br>МЫ |
| ля того чтобы найти программ<br>1. Задать <b>Фильтр для поиска</b><br>2. Нажать кнопку <b>Найти прог</b><br>Фильтры для поиска програм<br>Академия или филиал<br>РМАНПО<br>Кафедра<br>Кафедра кардиологии<br>Длительность<br>36<br>Вид обучения<br>- | у обучения необходимо:<br>программы<br>замму<br>мы |
| ля того чтобы найти программ<br>1. Задать Фильтр для поиска<br>2. Нажать кнопку Найти програм<br>Фильтры для поиска програм<br>Академия или филиал<br>РМАНПО<br>Кафедра<br>Кафедра кардиологии<br>Длительность<br>36<br>Вид обучения<br>-            | у обучения необходимо:<br>программы<br>эамму<br>мы |

кафедра кардиологии, 144/36/18 часов) **Найти программу** 

 Выбрать необходимый цикл с актуальными датами Нажать Подать заявку

Ждём путёвку (от одного дня до недели) Необходимо проверять почту и спам

Путёвку распечатать. Подписать личной подписью, подписать у руководителя и поставить печать организации

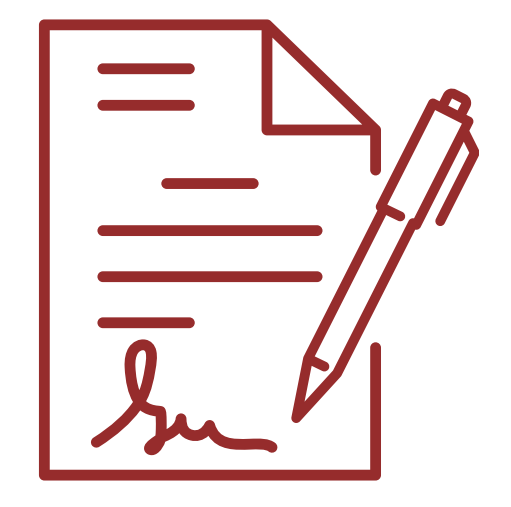

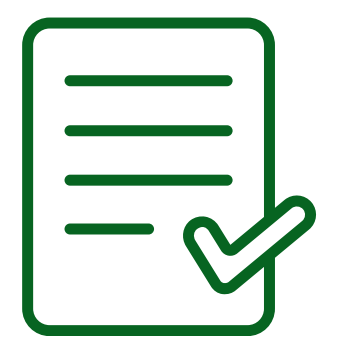

Скан или фото путёвки отправить на почту кафедры в ответ на письмо с инструкцией или своему куратору